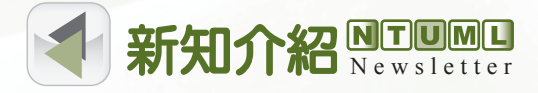

# 全國文獻傳遞服務系統介接功能介紹

陳慧珍(讀者服務股)

全國文獻傳遞服務系統(Nationwide Document Delivery Service,以下簡稱NDDS)為 目前國內主要的館際合作系統,由國研院科資中心負責建置與維護。自88年上線以來,歷經 多次系統功能改版與更新,對於國內各館的資訊交流與分享有相當大的助益,也是讀者獲取 館外資訊之主要平台,截至目前為止參與會員館已有四百多個,彼此提供圖書互借與文獻複 印之服務。

NDDS近年來致力於建立與國內外主要資訊系統之介接功能,以加強各館資源共享之連 結,目前已可與全國圖書書目資訊網(NBINet)、全國期刊聯合目錄、遠距圖書服務系統 (READ)(註:目前僅限於中文期刊篇目索引)已完成介接。上述資訊系統在NDDS首頁 左側均有提供連結(圖1)。所謂的介接功能,即是在各資訊系統介面增加NDDS申請功能, 讓讀者可以在查得所需資料後,便可立即填寫館際合作申請單。試想當您在檢索結果介面時 只要按下畫面上的連結,便能夠連結到NDDS的申請單,而不像過去要申請一篇文獻,需要 在多個網頁上移動,將書目資訊剪貼到申請表單中,現在透過串接的方式,系統便可自動將 書目資訊帶入各欄位,如此直覺化的使用方式,使讀者的檢索歷程可以一氣呵成,大幅的節 省讀者時間,也更貼近使用者使用習慣。

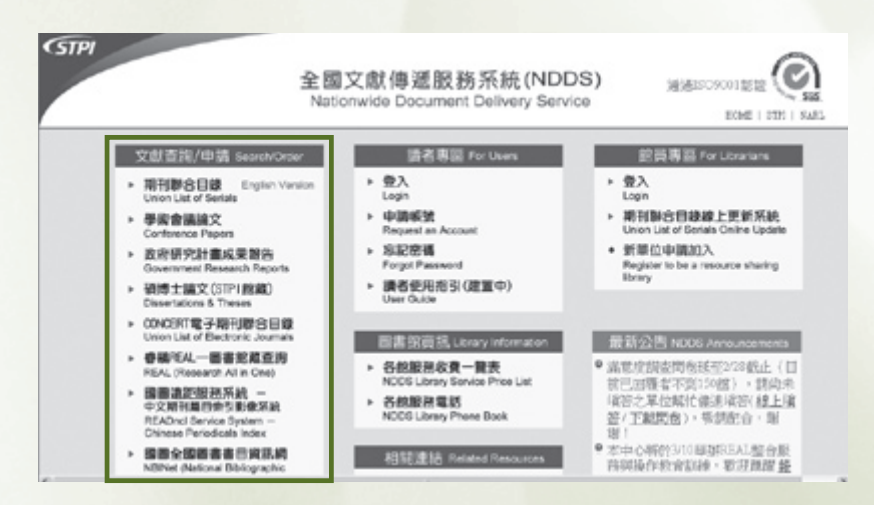

圖1:NDDS系統首頁

維持館際合作系統順利運作的關鍵,除了有賴各成員館的服務品質與效率外,另一個重 點,便是聯合目錄的建置與書目資料的正確性。讀者要如何得知外館有其所需的資料呢?這 時候聯合目錄的存在便有其重要性,聯合目錄包括多個圖書館的館藏目錄,讀者可以同時檢 索多所圖書館的館藏,確定所需資料之館藏地後,便可提出館際合作申請,善用全國期刊聯 合目錄,將可大幅減少讀者查詢資料之時間,而這也正是館際合作系統與聯合目錄的介接功

(24)

能之最佳例證。以下將以期刊文獻以及圖書互借為例,簡單介紹NDDS與各檢索系統的介接 方式。

NEWSletter 新知介紹

### ◎期刊文獻-全國期刊聯合目錄

收費方式等資料。

目前NDDS上最常見的館合申請件類型為期刊文獻複印,若讀者需要的資料類型為期 刊文獻,便可利用全國期刊聯合目錄獲知國內圖書館館藏現況,進而串接至NDDS系統填寫 館合申請單。接下來將為您介紹如何從查詢介面轉至NDDS申請畫面之過程。(註:以下 示範需先登入NDDS系統方可進行介接,如您尚無NDDS系統帳號,請先至讀者專區申請帳 號。)

步驟一:利用「全國期刊聯合目錄」查詢國內圖書館館藏

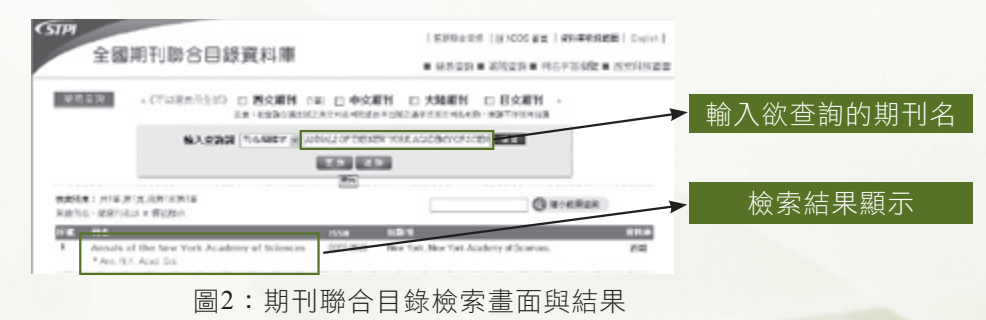

步驟二:該筆詳目資訊會出現國內各圖書館館藏,若游標移到圖書館名稱,會出現該館

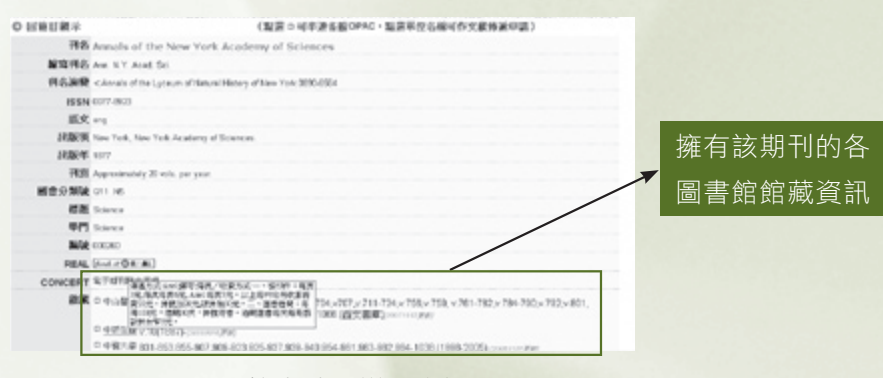

圖3:檢索結果詳目資訊

步驟三:承圖3,若點選圖書館名稱之連結,便可介接至NDDS申請畫面,此時圖書館收 費資訊會再顯示一次,提醒讀者注意。點選「提出申請」之連結,便可進入文獻申請表單。

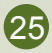

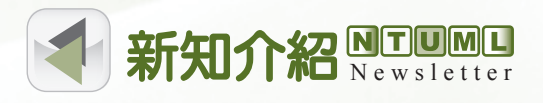

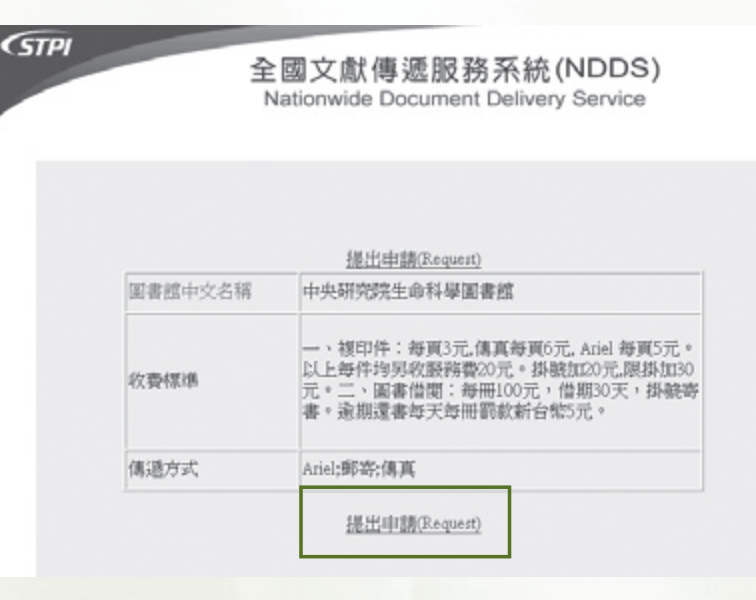

圖4:NDDS確認申請畫面

步驟四:進入申請表單後,在「期刊名」欄位會自動帶入方才所查詢之刊名,且被申請 館第一順位會是剛才所點選的圖書館名稱,讀者只需填入文獻篇名、卷期、頁數、年代、傳 遞方式等資訊,便可提出申請。

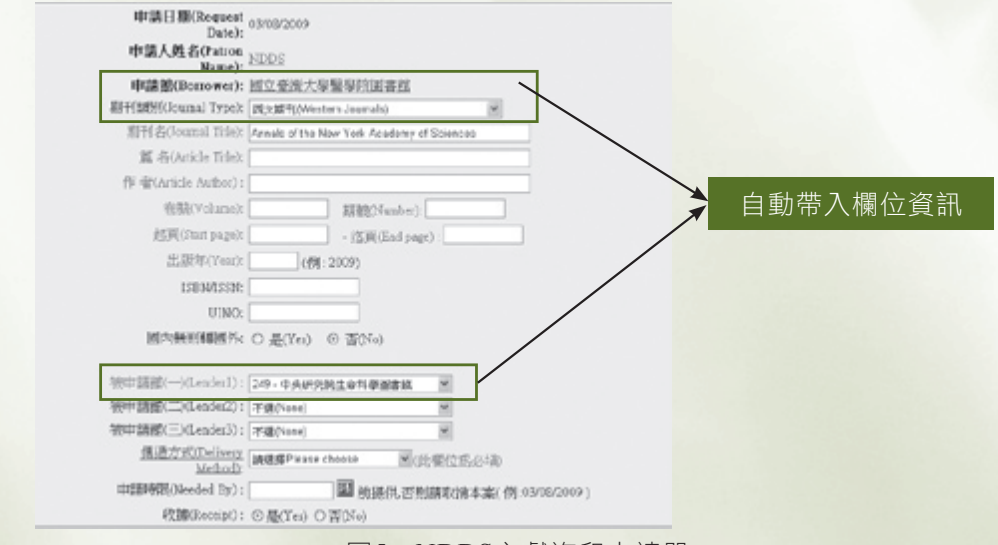

#### 圖5:NDDS文獻複印申請單

## ◎中文期刊文獻-遠距圖書服務系統(中文期刊篇目索引)

另一個申請中文期刊文獻的管道,即為國家圖書館所建置的「遠距圖書服務系統」,讀 者可透過「中文期刊篇目索引」介面,申請國圖已掃瞄並獲得授權之單篇期刊文獻,目前系 統可提供民國87年以後之臺灣地區與部分港澳地區出版之中文期刊文獻。以下簡單介紹介接

(26)

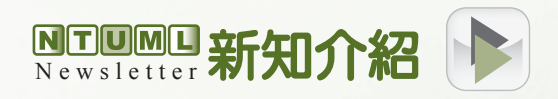

方式:

步驟一:使用「中文期刊篇目索引」查詢文獻資料,在書目詳目處可找到「申請文獻傳 遞」連結。

| JAXIN DONN                    | Bearens                                                                                                    |
|-------------------------------|----------------------------------------------------------------------------------------------------|
| (時)手売器 総議論会的<br>(物) 重要等単 12.6 | 叙麗教職 nPreventive Strategies for Ventilator-associated Preumonia - 純劣音:単光査:王明伝:単語後,<br>2008-11(1997-11) - 第2707-712 |
| <b>第</b> 2 日                  | *2                                                                                                    |
| Matir I                       | Yestilate associated assumestical. Preventing strategies 服長;肥力形役;輸用建築                                              |
| 小球状!                          | 419.7                                                                                                    |
| 21(K出来副主新)                    | 8/1129                                                                                                    |
| 米化就形式                         | A08914064                                                                                                    |
|                               |                                                                                                    |

圖6:中文期刊篇目索引系統檢索結果詳目顯示

步驟二:點選圖6「申請文獻傳遞」連結後,即會轉至遠距圖書服務系統畫面,此時讀 者可依據個人需求選擇申請方式,此例中以介接至NDDS系統為例,故選擇NDDS申請。

| READECT                                                                                                    | Service System<br>E-Moil                         | PARK G-READ                 | CHRESS BROOMS                                                                                                    |
|----------------------------------------------------------------------------------------------------|--------------------------------------------------|-----------------------------|----------------------------------------------------------------------------------------------------|
| <ul> <li>(1) (1) (1) (1) (1) (1) (1) (1) (1) (1)</li></ul>                                                            | <b>港甲語方式</b> :                                   |                             |                                                                                                    |
| <ul> <li>这印圖書服務系</li> <li>(1年,511)(10,000)(40)</li> <li>(1年,511)(10,000)(40)</li> <li>(1年,511)(10,000)(40)</li> </ul> | 校會員<br>BOESS##0<br>型式 式高速面合具<br>↓<br>目行中国文献<br>↓ | ④全國文獻傳連報記<br>(東河湖总融各州軍軍(1)) | 海系統(NDDS) ◆選択線 ◆選択線 ● ●< |

圖7:遠距圖書服務系統文獻傳遞申請方式介面

步驟三:此時進入系統購物車畫面,顯示該篇文獻之收費明細,如確定申請則按下確認 鍵。

(27)

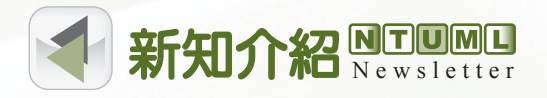

|                    | *****                      |                                          | ·加入會員 > 展                                                         | REAR + REFERENCE + REALT + | TABTES · DIANT |
|--------------------|----------------------------|------------------------------------------|-------------------------------------------------------------------|----------------------------|----------------|
| READ               | 道距圖                        | 書服務系約                                    | 先文獻快感及時國                                                          | NW more                    | ARDAR ATTAC    |
|                    | 97931R/83                  | E-Mol                                    | OVER D MEVO                                                       | THE R. P. LEWIS CO.        | NEISMAN NUM    |
| (Tana              | 31.95                      |                                          |                                                                   |                            |                |
| 3649801<br>3641927 | EANIBACTUR<br>OF BERINGSON | - から田山 : <u>http://www.is</u><br>4.35966 | programi                                                          | ******                     | 10 M M 41      |
|                    |                            | 10日 第二日 クローク                             | C 40, 197 20, 27 254                                              | 人民國語法國中的明                  | 10.79.38.99    |
| © #1               | 10.0.0700                  | S BRITHRIE                               | 週刊:20版(12)<br>王敏                                                  | 本費112株:著作權利止11(根)          | 1999           |
|                    | 17 R                       | ○回正務務成                                   | 泉川:12場+落直焼日梁(塗高県                                                  | [1]我很平衡繁赏资数表州计]            |                |
|                    | # 8                        | E338844:<br>○ 8014E4<br>○ 決扰副石           | 現月:お吊む医438,2000年132<br>現月:お吊む医538,2000年132<br>現月:お吊む医538,2000年202 | %<br>%(可否請能夠能度資料本必要以定)     |                |
|                    |                            |                                          |                                                                   |                            |                |

圖8:遠距圖書服務系統購物車畫面

步驟四:承圖8,點選確認鍵後,系統即自動介接至NDDS之申請畫面。

| STPI                  | 全國文獻傳遞服務系統(NDDS)<br>Nationwide Document Delivery Service                                                                    |  |  |
|-----------------------|----------------------------------------------------------------------------------------------------|--|--|
| N<br>國家國書館<br>圖書館中交名稱 | DDS與國國達距兩系統係基於非營利目的介接服務。<br>及受委託營運單位凌網科技公司不涉及NDDS收取系統使用費。<br>提出中國(Requirit)<br>遠距圖書服務中心                                     |  |  |
| 收費標準                  | 1.線上顯示及列印:一頁2元,有值授權文獻另當加收「著作權利<br>金」。2.傷真:一頁2元,另計通訊費用(依中華電信資費表換算台<br>地區每頁1元,台灣其他地區每頁3元)。3.鄭寄:一頁2元,另計人<br>處理費20元/份,限時或掛號郵貨費。 |  |  |
| 傳播中心                  | 1.線上顯示及列印2.備真3.掛號4.限時                                                                                                    |  |  |

圖9:NDDS申請畫面

## ◎圖書-全國圖書書目資訊網(NBINet)

全國圖書書目資訊網(以下簡稱NBINet)由國家圖書館所建置,提供國內各圖書館館藏 目錄整合查詢,為目前國內資料收錄最完整之圖書聯合目錄,NDDS與NBINet之介接於民國 96年完成,提供讀者更便捷的申請步驟。當讀者欲申請圖書互借時,可透過此一介面查詢有 哪些圖書館收藏所需圖書,再利用NDDS提出申請即可。

(28)

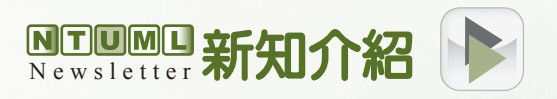

步驟一:使用NBINet查詢圖書資料

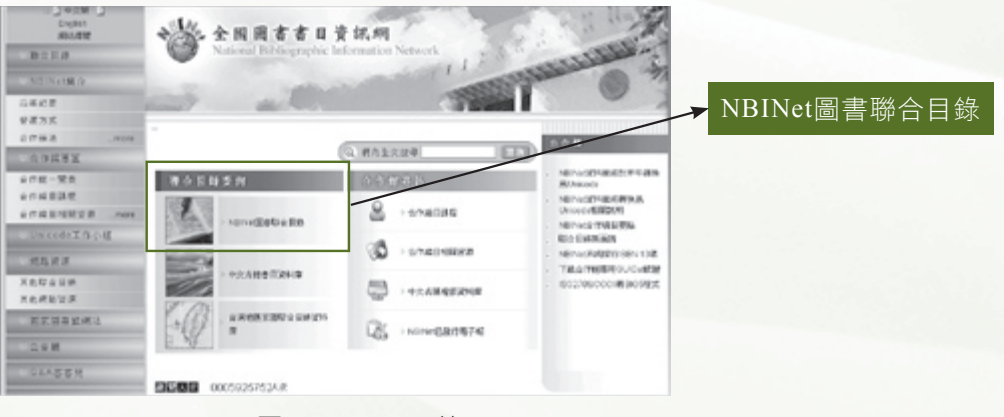

圖10:NBINet首頁

步驟二:於檢索結果畫面點選「相關資源 NDDS文獻傳遞」圖示

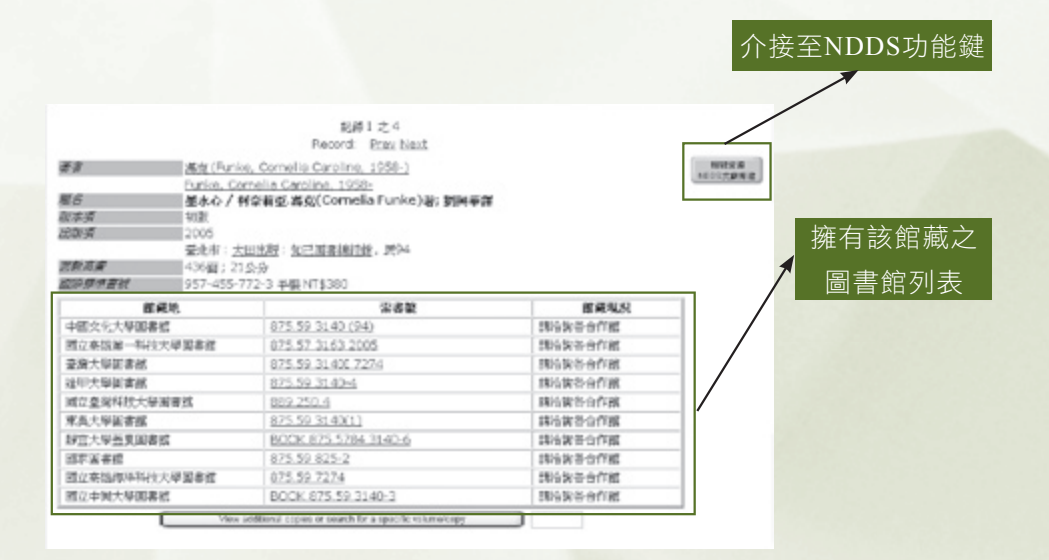

圖11:NBINet 檢索結果畫面

步驟三:此時會出現一彈出式視窗,讀者可透過此動態連結連至各圖書館觀看其館藏現 況,直接點選下方「全國文獻傳遞服務系統」連結,便可進入NDDS申請畫面。

(29)

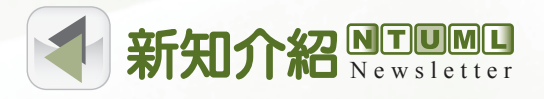

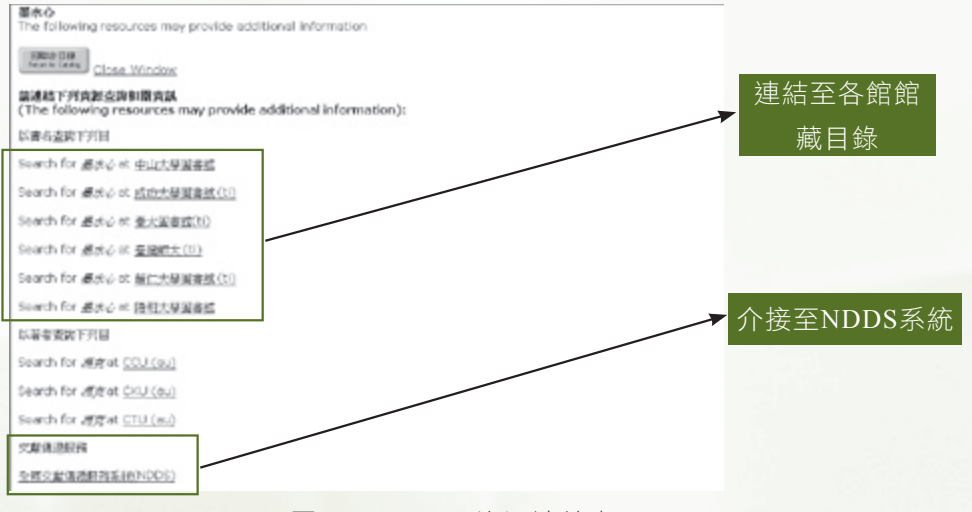

圖 12:NBINet資源連結畫面

步驟四:承圖 12,此時畫面便會轉至NDDS借書申請畫面,並自動帶入書名、作者與 ISBN資訊,讀者只需選擇被申請館即可。由於各館收費方式不一,故在此畫面時系統不會自 動產生被申請館,所以請讀者自行決定。

| 國                         | 內圖書館                                                                                  | 借書。              | (讀者申請>                |                 |
|---------------------------|---------------------------------------------------------------------------------------|------------------|-----------------------|-----------------|
| 紅色欄位為必須<br>為契升資料中語        | <ul> <li>         ・综合相位         は         ・申請         ・         ・         ・</li></ul> | 健量項 85<br>人在項 88 | 2整・補光資料 副<br>目資料時・副務系 | 頻備註欄・<br> 頻奮完整・ |
| 3                         | >>>> <u>\$\$\$\$</u>                                                                  | <u>TT/#21</u>    | <u>医脓皮囊现况</u>         |                 |
| 申請日期(Request<br>Date);    | 03/08/2009                                                                            |                  |                       |                 |
| 申請人姓名(Patron<br>Name):    | NDDS                                                                                  |                  |                       |                 |
| 申請館(Borrower):            | 國立臺灣大學                                                                                | 醫學院室             | 書館                    |                 |
| 書 名(Book Title):          | 墨水心                                                                                   |                  |                       |                 |
| 作 偕(Author):              | 標克                                                                                    |                  |                       |                 |
| 版 次(Edition):             |                                                                                       |                  |                       |                 |
| 出版年(Year):                | 肥94 (例:2                                                                              | (009)            |                       |                 |
| ISBN/ISSN:                | 9574557723                                                                            |                  |                       |                 |
| 索書號(Call Number):         |                                                                                       |                  |                       |                 |
| 查錄號(Accession<br>Number): |                                                                                       |                  |                       |                 |
| 被車鏈續(Lender):             | null                                                                                  |                  |                       |                 |
| 傳過方式(Delivery<br>Method): | 請谢卿Please ch                                                                          | hoose            | 图 (印刷位)系              | 感調              |

圖13:NDDS國內圖書館借書件申請畫面

經過上述範例示範,希望能讓您了解各資訊系統介接至NDDS的使用方式,未來NDDS 將更強化與各檢索系統之整合,提供更簡便的串接服務。若有任何使用上的問題,歡迎您來 電或來信洽詢。院內分機:88154;館際合作信箱:ntudds@ntu.edu.tw。

# 參考文獻

財團法人國家實驗研究院科技政策研究與資訊中心,「全國文獻傳遞服務系統」,

http://ndds.stpi.org.tw/(檢索於2009年3月9日)。

國家科技政策研究與資訊中心,「全國期刊聯合目錄資料庫」,

http://sticnet.stpi.org.tw/unicatc/unicatq?115:666961204:10:/raid1/tts/unicat/tswebx.

Newsletter 新知介紹

ini:::@SPAWN (檢索於2009年3月9日)。

國家圖書館,「中文期刊篇目索引」,

http://readopac1.ncl.edu.tw/nclserialFront/search/search.sp?search\_type=sim&la=ch(檢 索於2009年3月9日)

國家圖書館,「遠距圖書服務系統」,

http://www.read.com.tw/web/hypage.cgi?HYPAGE=/index.htm(檢索於2009年3月9

日)。

國家圖書館書目資訊中心,「全國圖書書目資訊網」,

http://nbinet2.ncl.edu.tw/(檢索於2009年3月9日)。

國家實驗研究院科技政策研究與資訊中心。「全國文獻傳遞服務年報NDDS 2006」。臺北

市:國家實驗研究院科技政策研究與資訊中心,2007。

國家實驗研究院科技政策研究與資訊中心。「全國文獻傳遞服務年報NDDS 2007」。臺北 市:國家實驗研究院科技政策研究與資訊中心,2008。

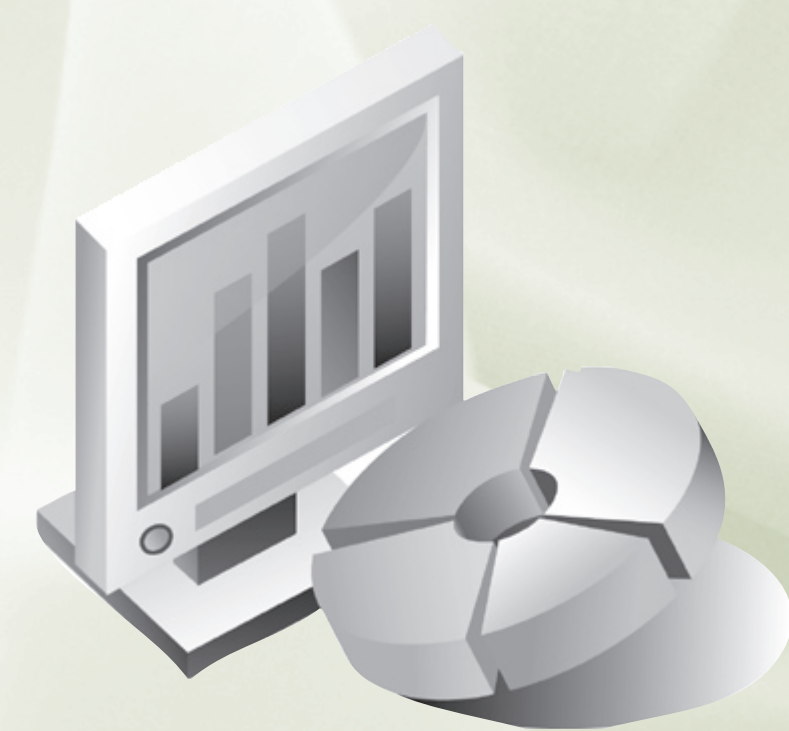

(31)